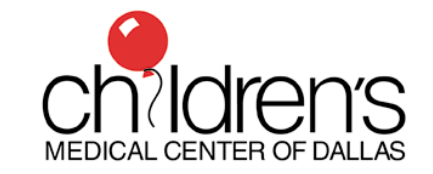

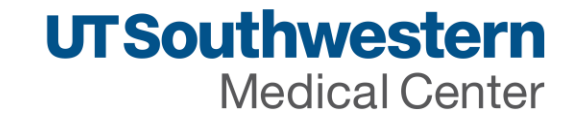

# Getting the most out of ERAS for your best recruitment season ever!

Deanna Bailey, Cat Bailey, Mackenzie Frost

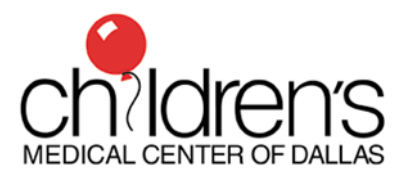

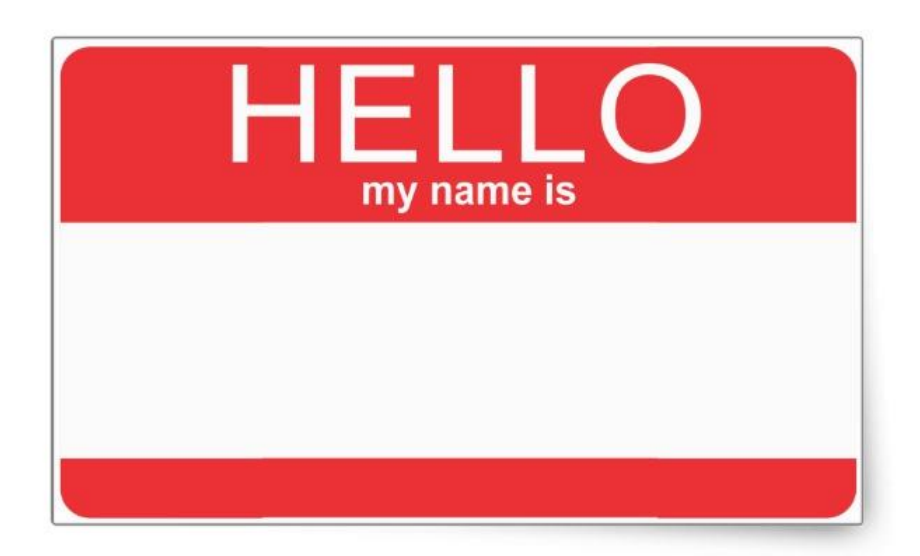

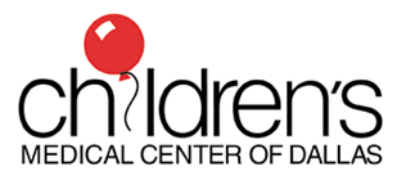

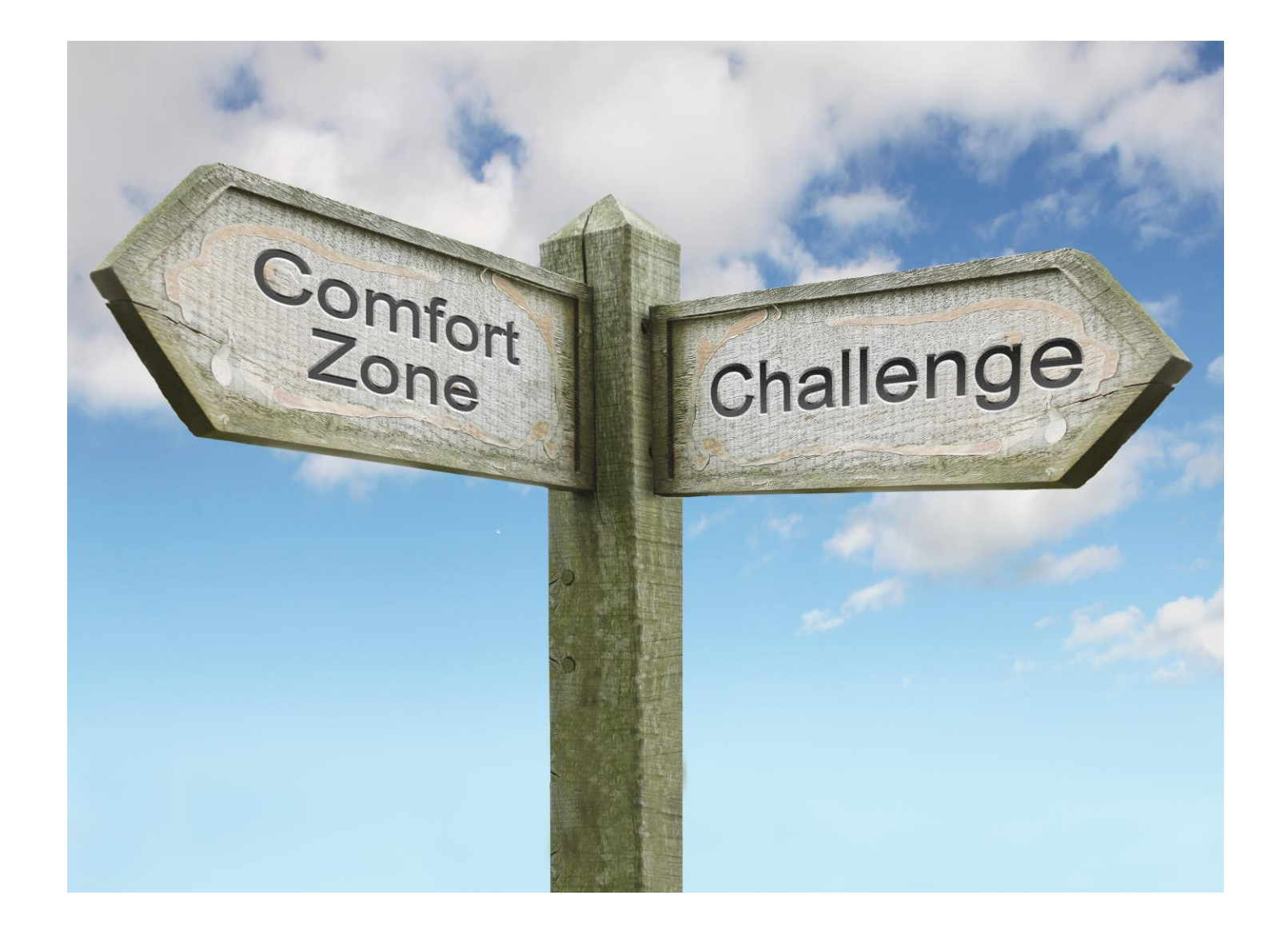

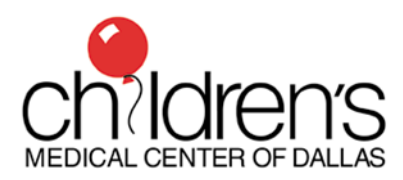

## Agenda

- Welcome and Introduction
- "How to Screen"
- "How to Schedule"
- "How to Select"
- Practice makes Perfect!
- Wrap up

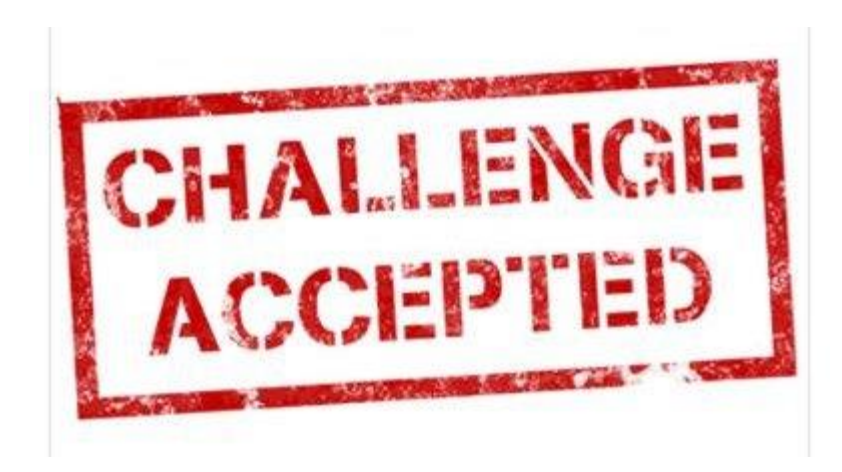

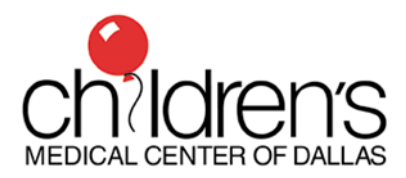

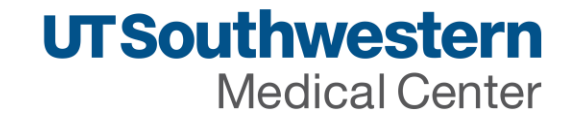

## **Goals and Objectives**

- Construct Custom ERAS Filters to search for candidates with particular characteristics and experiences
- Utilize ERAS self-scheduler to create a calendar of interview dates for applicants to use to schedule their own interview date
- Execute a CSV export of sorted applicant data from ERAS

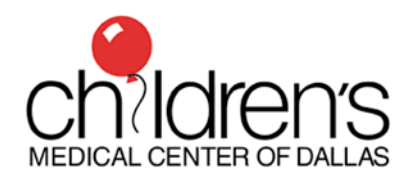

#### What you need for today!

- ERAS Access
- A computer/tablet with internet access

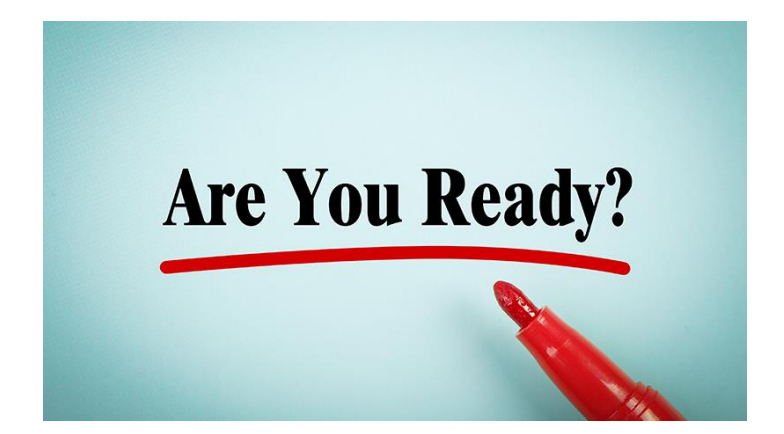

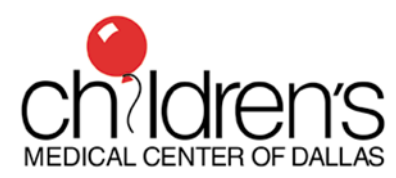

#### "How to Screen"

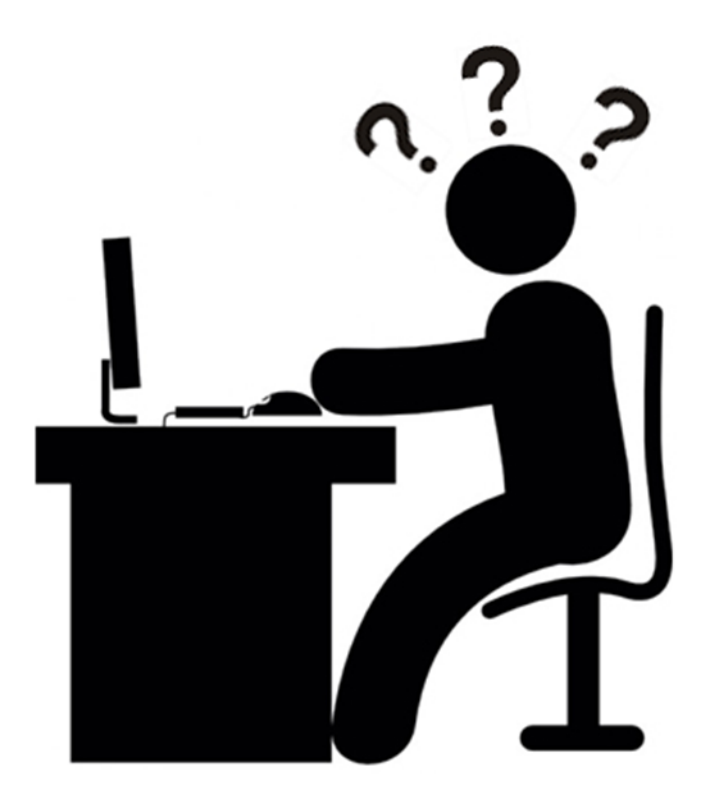

#### **Deanna Bailey**

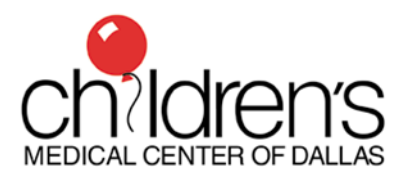

# Filters make the recruitment world go 'round!

- Allow you to narrow down your applicant pool based on particular characteristics
- Many pre-created filters exist in the ERAS system
- You can create your own filters to make your search easier!

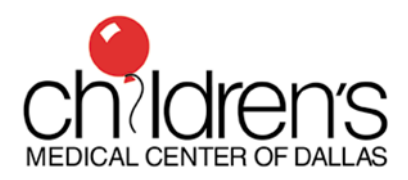

### How to create a filter

- Decide when you need filters
  - -Initial interview screening
  - -Subsequent interview offers
  - -Personalized filters for each reviewer
  - -Custom filters looking for particular types of applicants
- Decide what the desired search criteria are for each type of filter

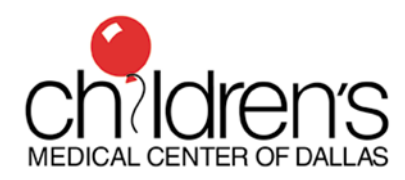

#### "Prompt fields"

- Special type of filter
  - -After you select the filter, ERAS "prompts" you for further information
  - -Once you've specified additional information, ERAS will populate applicants who meet criteria
    - -Examples visa type, interview date

#### **Example of a prompted filter**

| System-Defined (56)                                               |                                                                         |  |
|-------------------------------------------------------------------|-------------------------------------------------------------------------|--|
| ☆ 2 LoRs and COMLEX-USA Transcript                                | 🖈 2 LoRs and USMLE Transcript                                           |  |
| ☆ 3 LoRs and COMLEX-USA Transcript                                | ☆ 3 LoRs and USMLE Transcript                                           |  |
| ☆ 3 LoRs Missing                                                  | 🖈 3 LoRs Received                                                       |  |
| ☆ 3 LoRs, MSPE, COMLEX-USA Transcript                             | 🗴 3 LoRs, MSPE, USMLE Transcript                                        |  |
| ☆ Active Applicants                                               | 🖈 All Applicants                                                        |  |
| ☆ Applicant Applied Date                                          | $\bigstar$ Applicants (excluding Osteopathic) Missing USMLE Transcripts |  |
| ☆ Applicants Assigned                                             | 🖈 Applicants Not Reviewed                                               |  |
| ☆ Applicants Reviewed and Not Selected to Interview               | Applicants Scheduled for Interview                                      |  |
| ☆ Applicants Where Date Reviewed Precedes Date of Latest Document | 🛠 Applicants with No US or Canadian Residency                           |  |
| Applicants with US or Canadian Residency                          | 🛠 Canadian Graduates                                                    |  |
| ☆ COMLEX-USA Missing                                              | ☆ COMLEX-USA Received                                                   |  |
| ☆ Composite Score                                                 | 🖈 Current Visa Status                                                   |  |
| ☆ Dept. Chair LoR Missing                                         | ☆ Dept. Chair LoR Received                                              |  |
| ☆ Foreign Graduates                                               | ☆ Interview Date(s)                                                     |  |

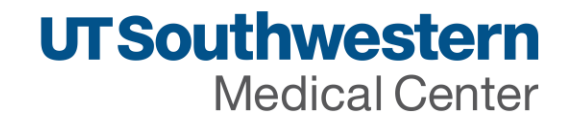

#### **Example of a prompted filter**

| ompt Fields                     |                                                        |
|---------------------------------|--------------------------------------------------------|
| urrent Visa Type Equals         |                                                        |
| ~                               |                                                        |
| -1 - Academic Student (Em 🚖     |                                                        |
| -2 - Spouse or child of F-1     | Apply Cancel                                           |
| H-1 - Temporary worker          |                                                        |
| H-1B - Specialty occupation,    | 🖈 MSPE Received                                        |
| H-2B - Temporary worker- s      | An ADDAD 1D and county                                 |
| H-4 - Spouse or child of H-1    | AC MIKIMY OF HOLEDOSIS                                 |
| J-1 - Visa for exchange visitor | 蚧 PO LoR Missing                                       |
| J-2 - Spouse or child of J-1    | 🗴 Permanent Resident or Conditional Permanent Resident |
| O-1 - Extraordinary ability in  |                                                        |
| TN - NAFTA trade visa for C     | 120 Reviewed Applicants                                |
| E-2 - Treaty investor, spous    | SAT: Unassigned: Applicants                            |
| Diplomatic Service              | At 115 Party store                                     |
| Employment Authorization        | M. CO. STREETERS                                       |
| Other                           | 🛣 US Osteopathic Graduates                             |
| L2- Dependent of Intra-Com      | de LICULO Marian                                       |

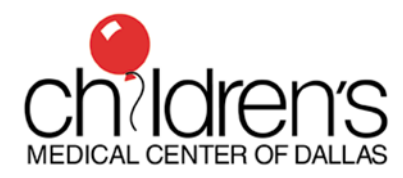

# Let's build a filter!

- Characteristics for our search
  - Couples match (no preset ERAS filter)
- Filter Name
  - Couples!

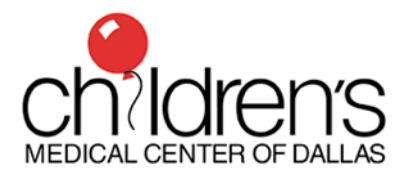

#### Let's build a filter! Important Concepts

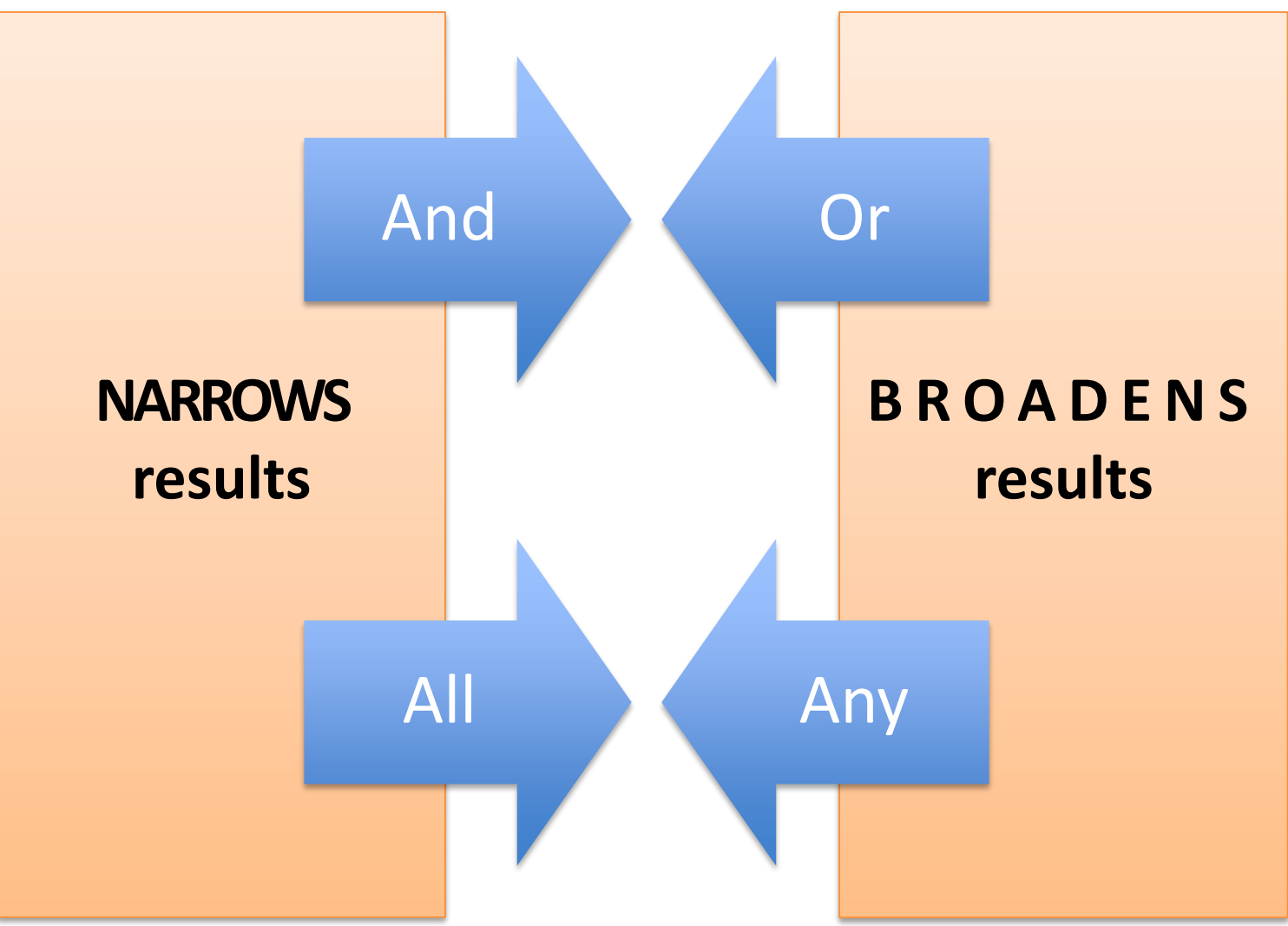

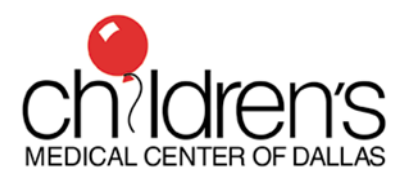

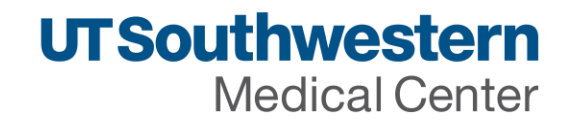

# Let's build a filter!

Characteristics for our search

– ALL

-Active applicants

-Invited applicants

AND

-ANY

-AOA

-Gold Humanism

Filter Name: Overachievers

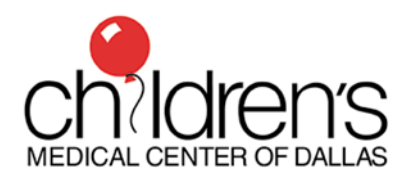

# Let's build a filter!

•Your turn!

-Use the worksheet to decide on search criteria for your filter and your new filter name

-Build your filter in ERAS

Be prepared to share your creation with the large group.

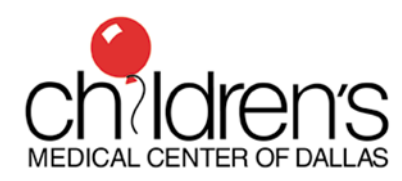

# **Get Creative!**

Did you know that you can search ERAS for:

-Geography

-Very specific words/phrases

- research or health vs. "NIH"

-scholarship/award vs. "Nobel"

-Volunteer experience vs. "Peace Corps"

-Advanced education degrees

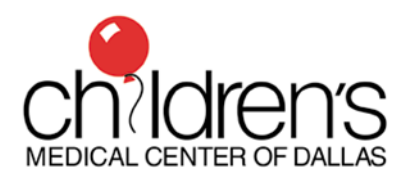

#### "How to Schedule"

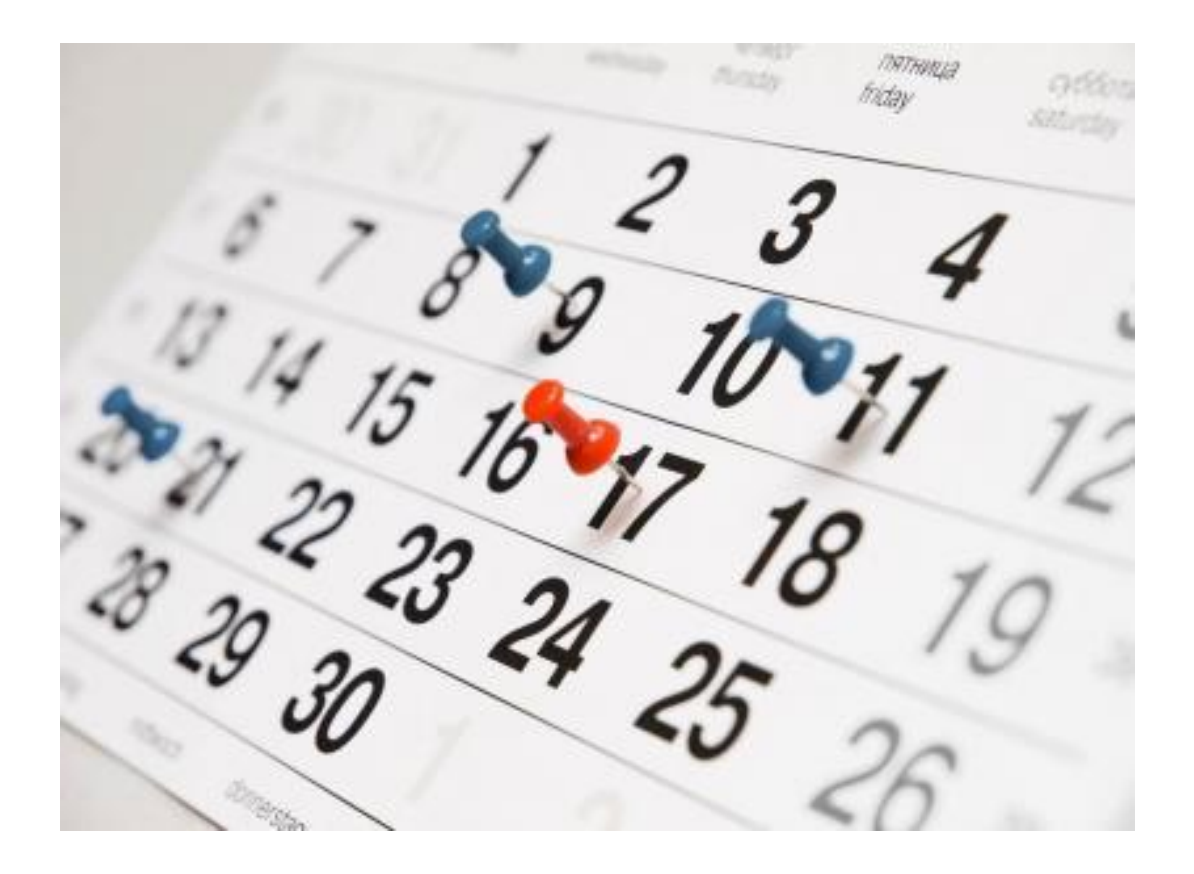

**Cat Bailey** 

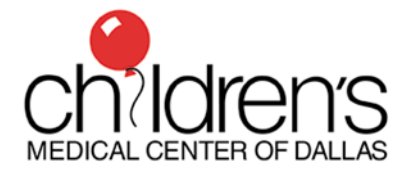

# **Self-schedule? Yes, please!**

- Fitting all of your applicants into your interview schedule dates can be tricky and time consuming
- Let your applicants do the work for you!
  - -ERAS has a self-scheduler modality

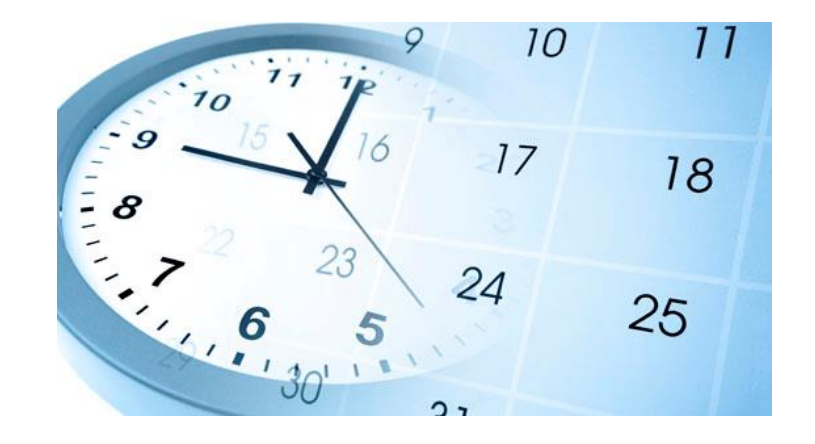

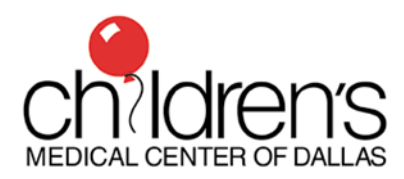

#### How to use the self-scheduler

- Create "RSVP events" for each date that is available for interviews
- Select number of applicants that can interview each day
- Set your "freeze date"
  - -Can schedule/reschedule until freeze date
  - -Can cancel after freeze date

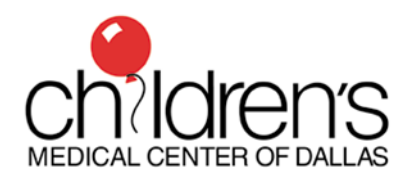

#### How to use the self-scheduler

- Create separate events for special applicants (med-peds, child neurology, etc.)
- Send bulk invitation to "selected" applicants and select all available interview dates
- Instructions for applicants on how to self schedule available on AAMC website

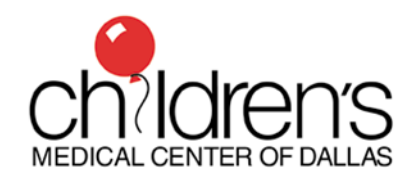

#### Let's make an RSVP event!

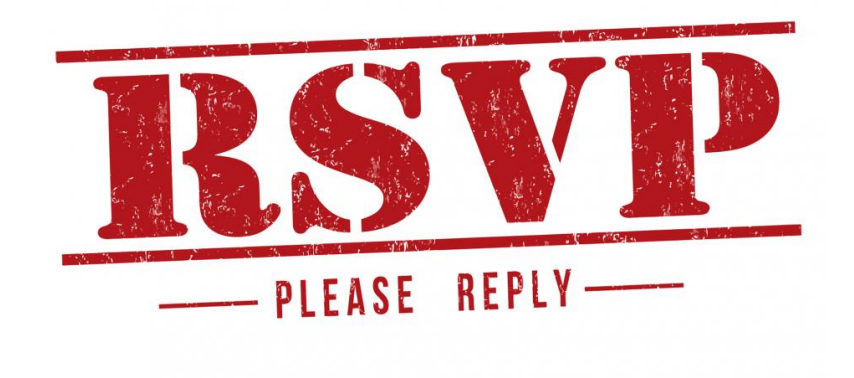

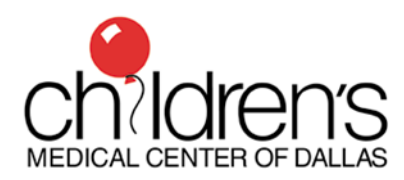

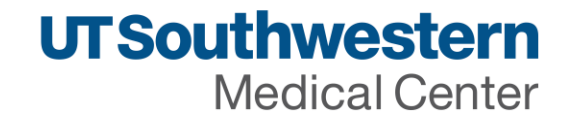

## Let's make an RSVP event!

- •Your turn!
  - -Create your own RSVP event with multiple dates to allow self scheduling

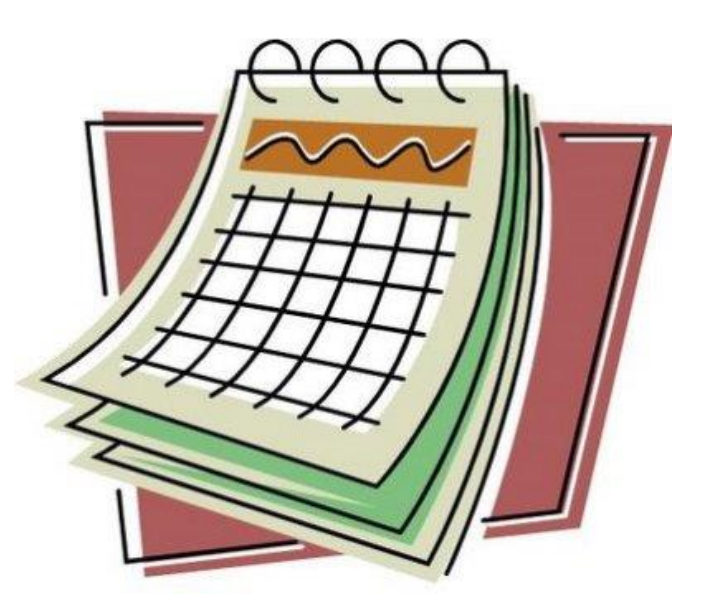

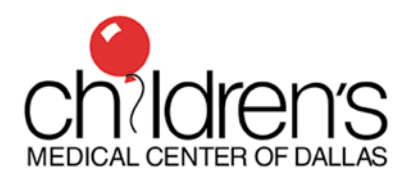

# Tips for successful self-scheduling

- Keep track of total interview slots per day (categorical, med-peds, neuro, etc.)
- Set your freeze date far enough in advance to give you time to make interview day schedules
- Applicants can cancel after the freeze date, so be sure to continually check your interview numbers

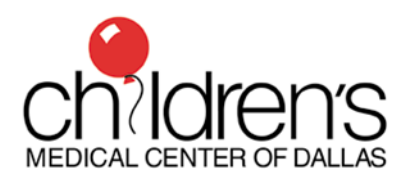

#### "How to Select"

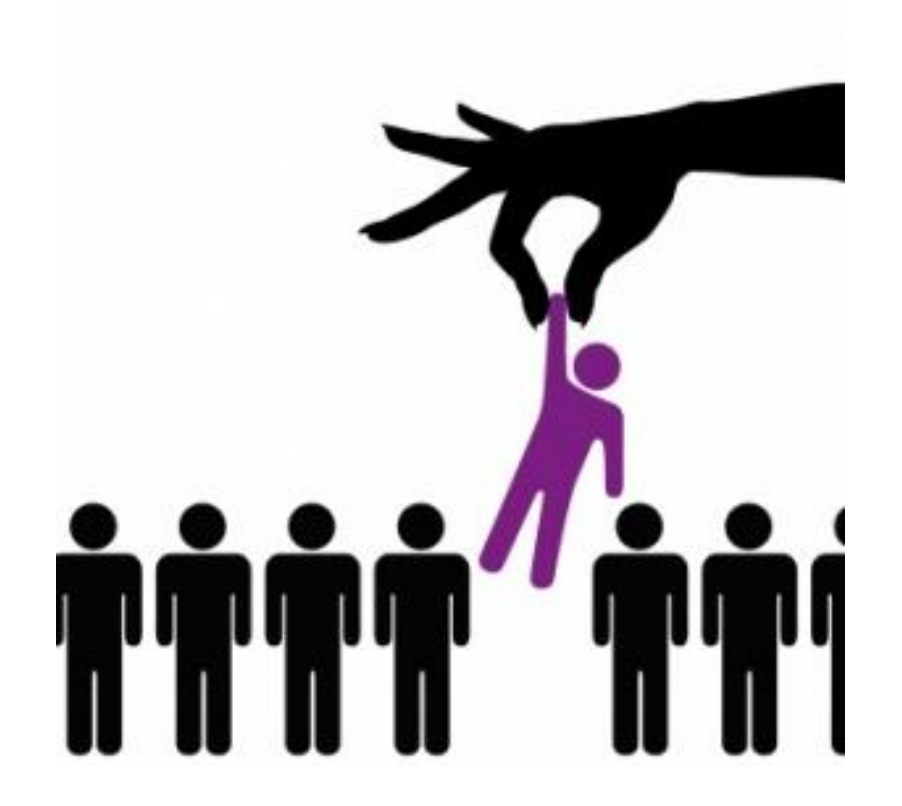

#### **Deanna Bailey**

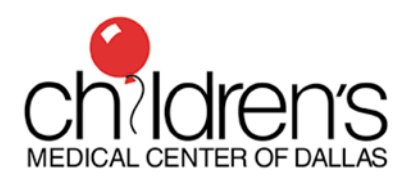

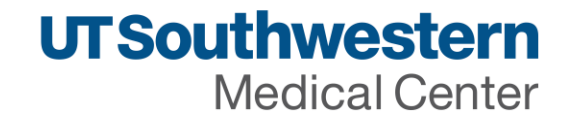

## Get to know CSV Exports

- Allows you to print out selected data about your applicants in an efficient and organized way
- Templates exist in the ERAS system
- •You can create your own custom CSV export lists!
- Get comfortable with Excel (it's your new BFF!)

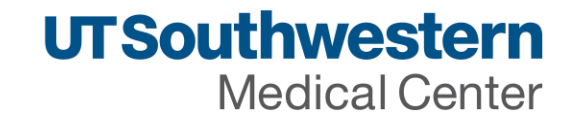

#### Get to know CSV Exports

How can you use CSV Exports?

-Mail Merge Data Source

-Information for name tags (Name, School)

-Address labels for letters

-Applicant summaries for bio-sheets

-Rank list creation

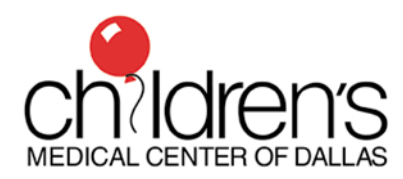

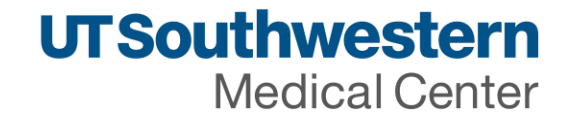

## Let's build a CSV export!

ERAS will only export data about applicants in current filter

-You must have a filter created for whatever data you want to exp

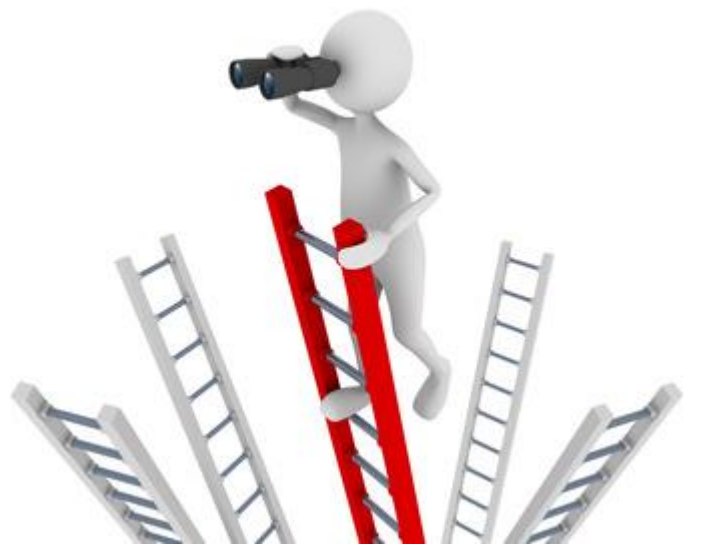

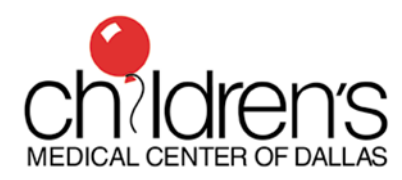

# Let's build a CSV export!

Characteristics for our search

-Couples

- -Run "Couples!" filter
- -Select all
- –Dropdown window for CSV export
- Select predefined template or create own
- Template Name = Applicants applying as a Couple

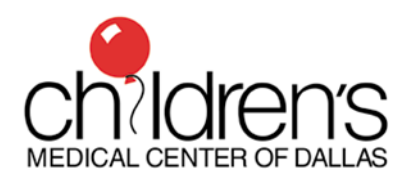

# Let's build a CSV export!

•Your turn!

–What should we export?

-Let's work together to create our template and CSV export file.

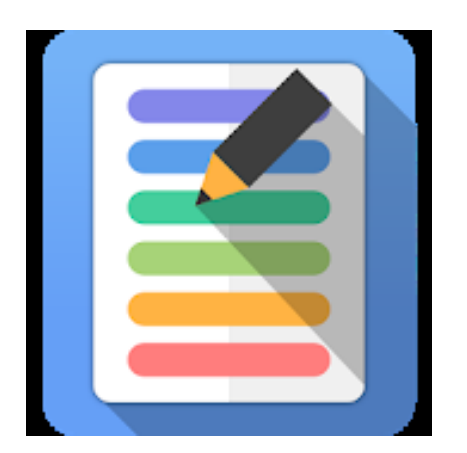

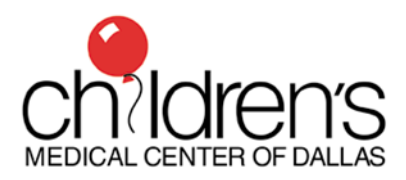

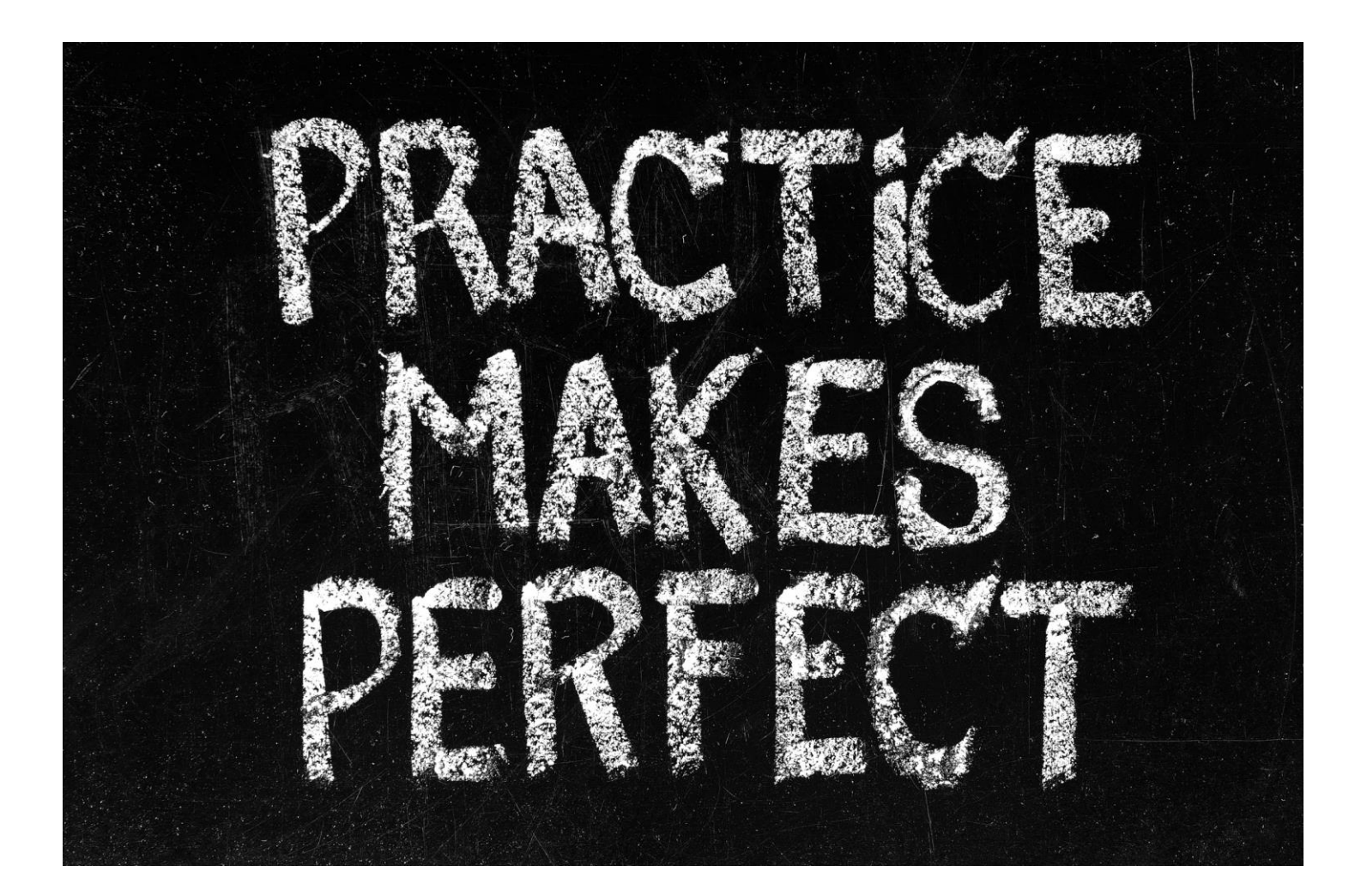

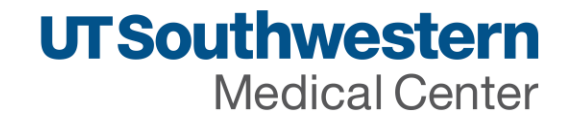

#### Screen shot online help community site?

| ERAS PDWS User SETTINGS                                                                                                    |                                                                                                    |
|----------------------------------------------------------------------------------------------------|----------------------------------------------------------------------------------------------------|
| COMMUNITY HOME DISCUSSION 1.7K LIBRARY 31 EVENTS 0<br>31 Entries                                                                     | MEMBERS 52.7K                                                                                                    |
| FOLDERS                                                                                                    | FOLDER CONTENTS                                                                                                    |
| <ul> <li>ERAS PDWS User</li> <li>Job Aides</li> <li>E-Learning</li> <li>General</li> <li>Webinar</li> <li>Training Videos</li> </ul> | <ul> <li>New View</li> <li>Medical Eduaction Filters Attachments</li> <li>Picture not printing on applicant interview schedule</li> <li>RE: Faculty Interviewers/How do they know who they are interviewing?</li> <li>RE: How To Print Applicant Interview Schedule</li> <li>RE: Open slots / waitlist</li> <li>RE: Setting up interview dates</li> <li>RE: Will Start .txt</li> <li>Setting a Freeze date</li> <li>Will Start .txt Attachments</li> </ul> |

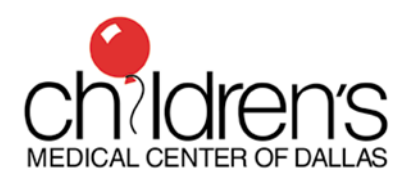

#### **Recruitment Made Easy**

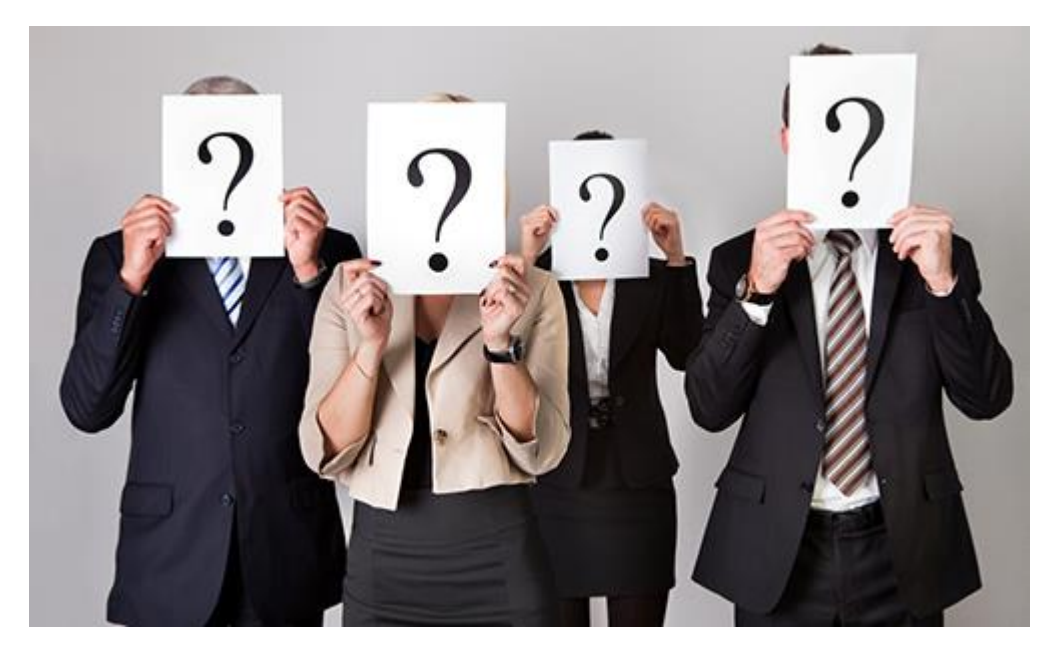

# Filters Self-Scheduling CSV Exports

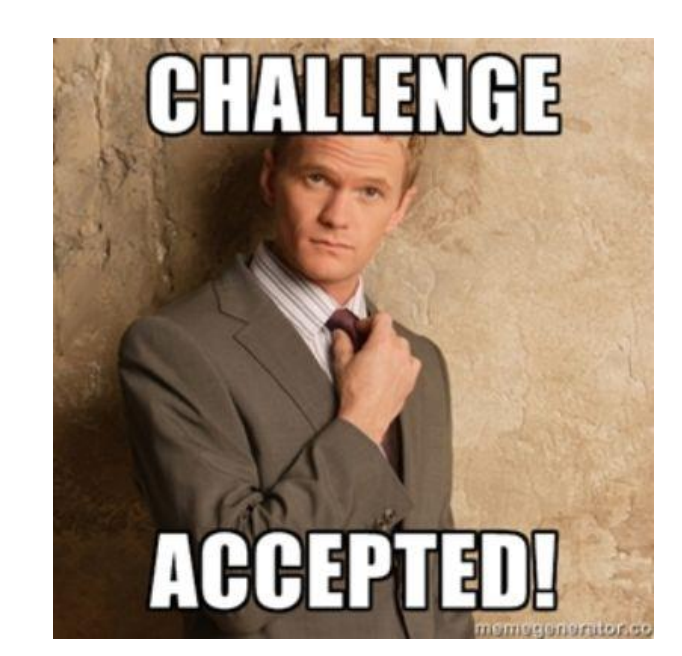

#### **Questions?**

Deanna Bailey <a>Deanna.Bailey@UTSouthwestern.edu</a>

Cat Bailey <u>Cat.Bailey@UTSouthwestern.edu</u>

Mackenzie Frost Mackenzie.Frost@UTSouthwestern.edu

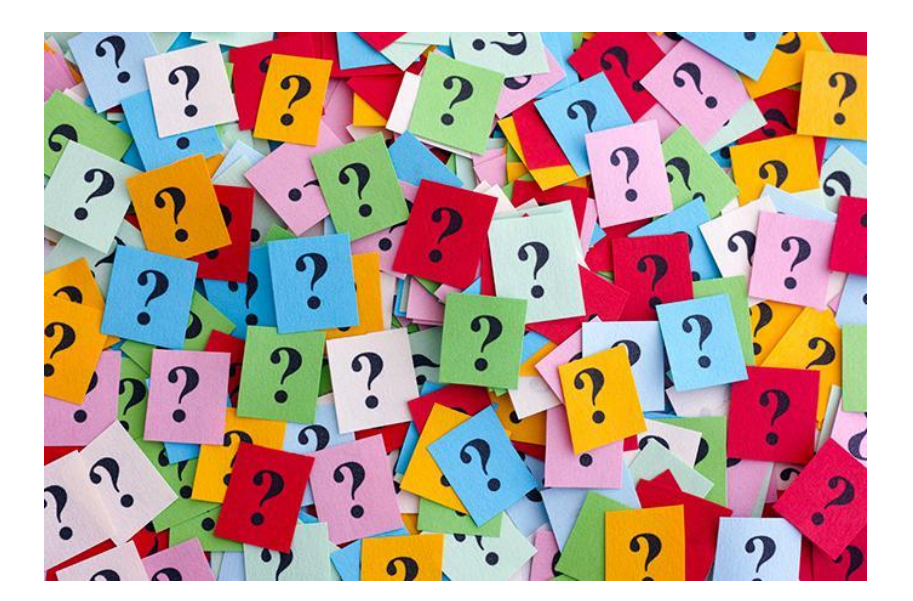